### Алгоритм авторизации пользователей в ЭБС IPRbooks с учетом бесшовной интеграции с Образовательным порталом ОмГПУ

Студентам ОмГПУ нет необходимости регистрации на сайте ЭБС IPRbooks с использованием адреса личной электронной почты, так как реализована бесшовная интеграция ЭБС IPRbooks с Образовательным порталом ОмГПУ. Всем обучающимся, получившим логины-пароли от Образовательного портала, следует действовать по следующему алгоритму:

Шаг 1. Заходим на <u>Образовательный портал ОмГПУ</u>. В окне «Навигация» выбираем раздел «Мои курсы» и переходим в нужный курс.

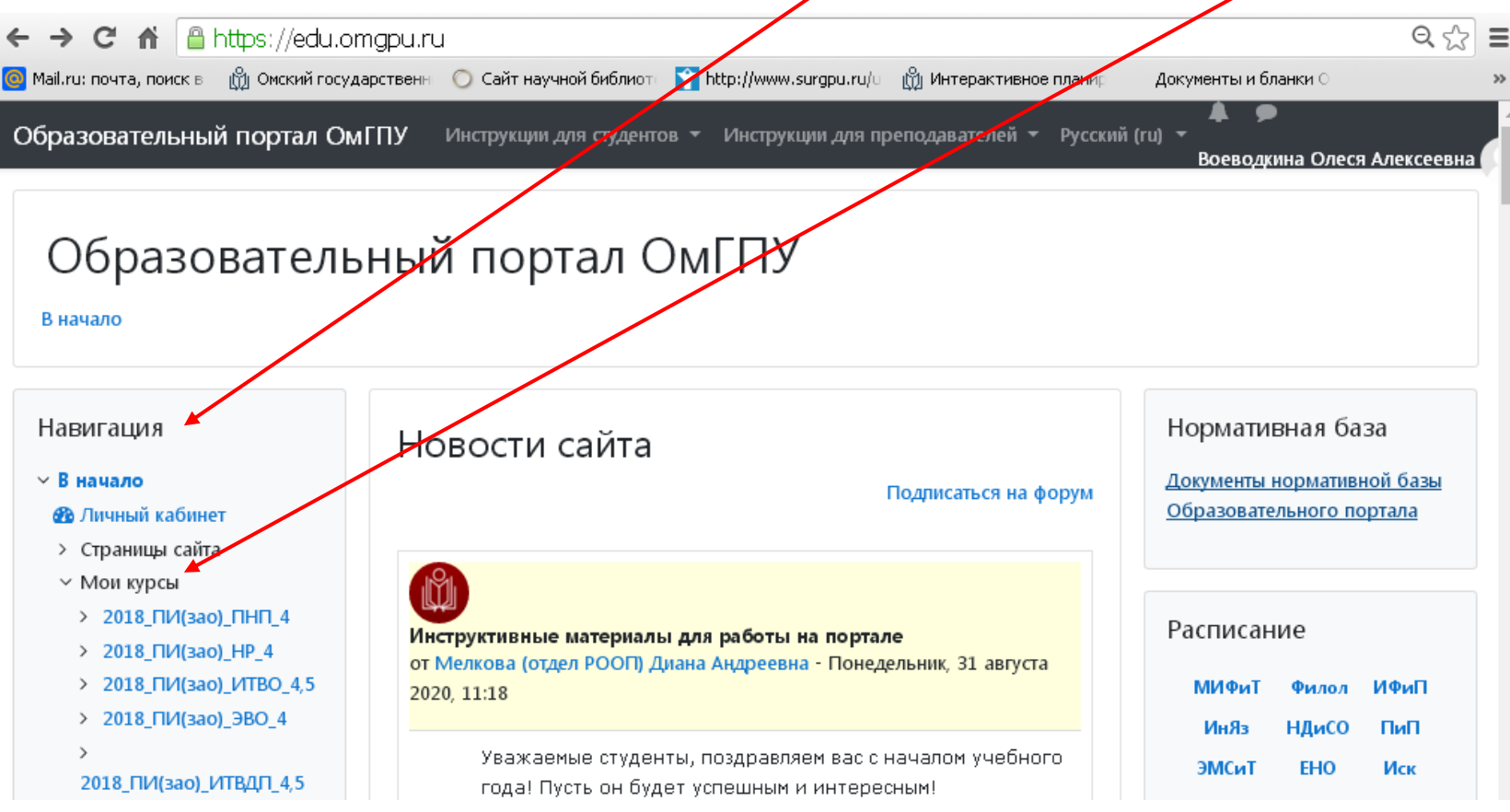

Шаг 2. На странице курса в разделе «Учебно-методические материалы» размещены рекомендованные преподавателем книги из ЭБС IPRbooks с соответствующим значком. Переходим по ссылке.

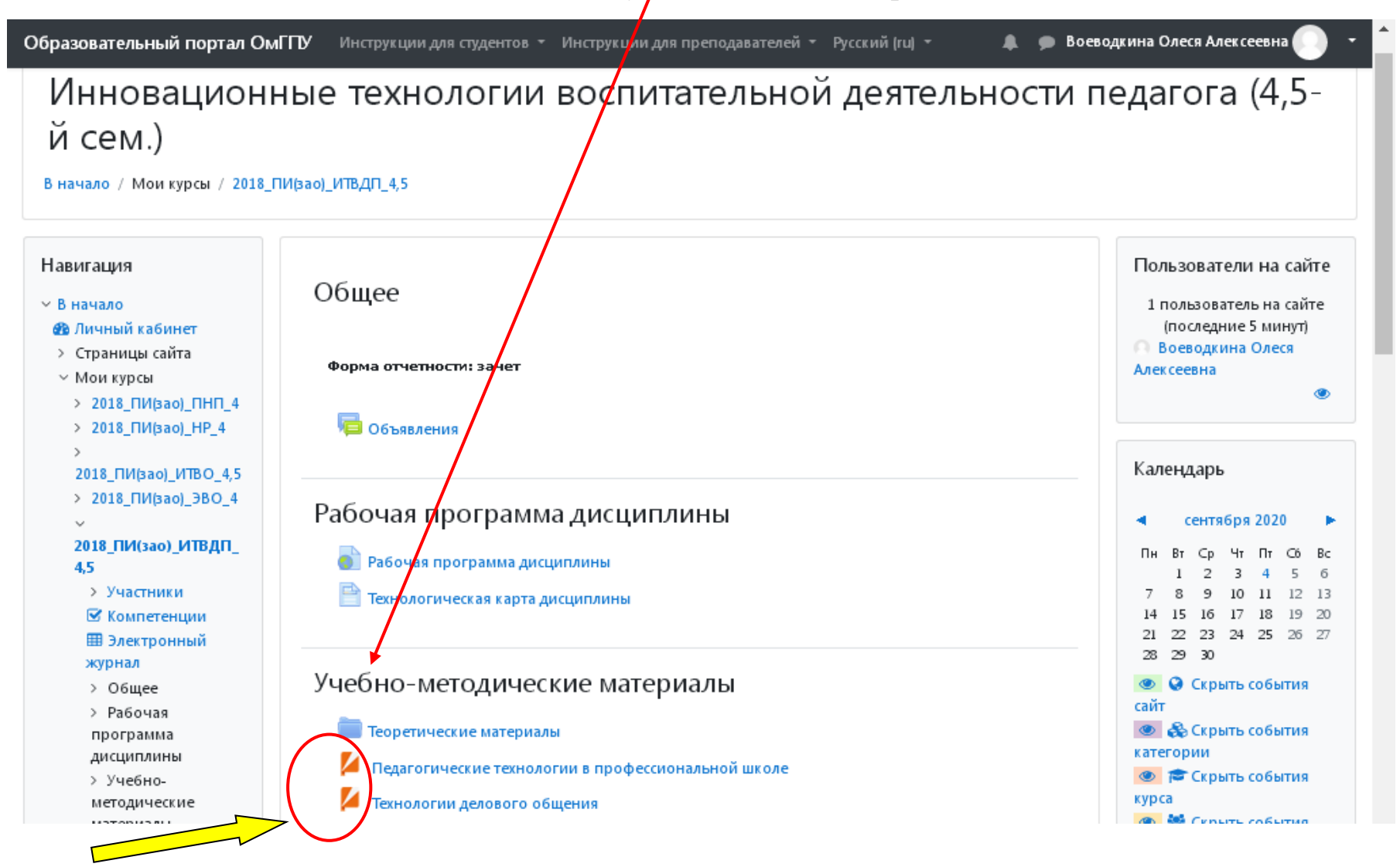

#### Шаг 3. В открывшемся окне внизу, после описания книги, находится кнопка «Читать». Нажимаем.

разовательный портал ОмГПУ Инструкции для студентов т Инструкции для преподавателей т Русский (ru) т 🔷 🌲

🌲 🏾 🗩 Воеводкина Олеся Алексеевна 🌘

# Инновационные технологии воспитательной деятельности педагога (4,5-й сем.)

В начало / Мои курсы / 2018\_ПИ(зао)\_ИТВДП\_4,5 / Учебно-методические материалы / Педагогические технологии в профессиональной школе

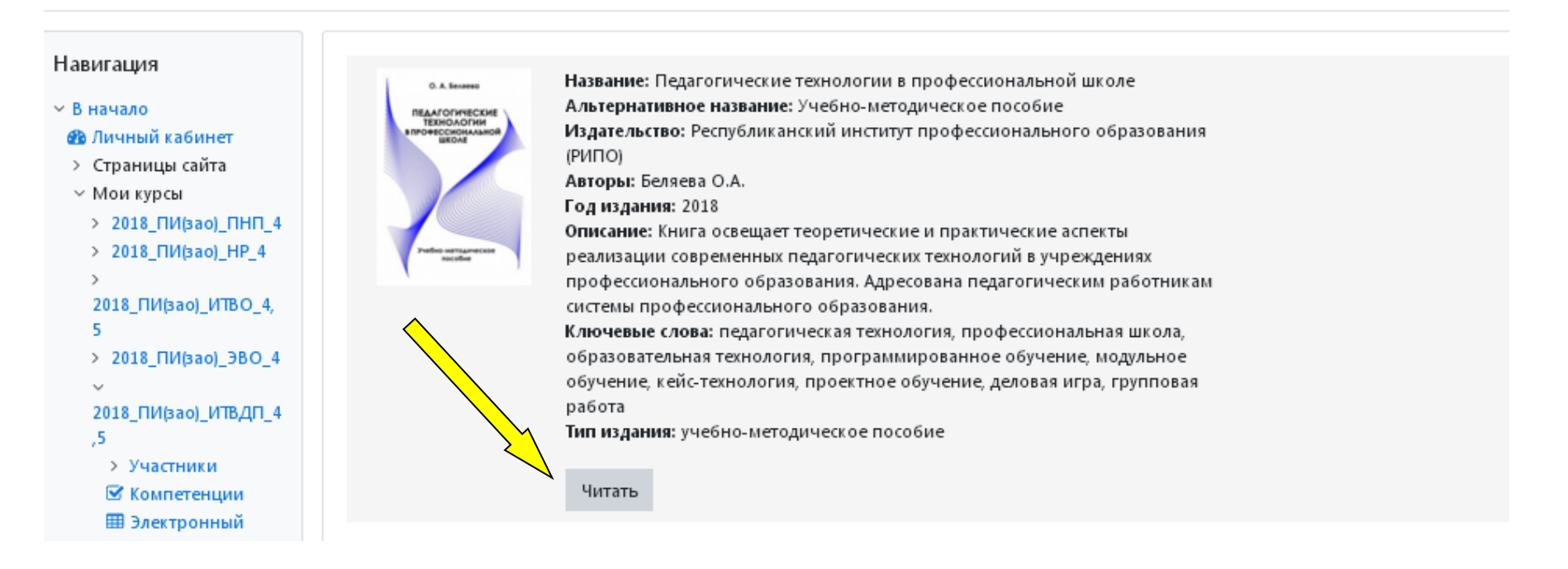

### Шаг 4. Ссылка привела на сайт ЭБС IPRbooks.

Чтение книги возможно двумя способами: online и offline (необходимо скачать специальное приложение в «Личном кабинете»). Кроме того, можно просмотреть оглавление книги, список литературы, добавить книгу в избранное и скачать библиографическую запись.

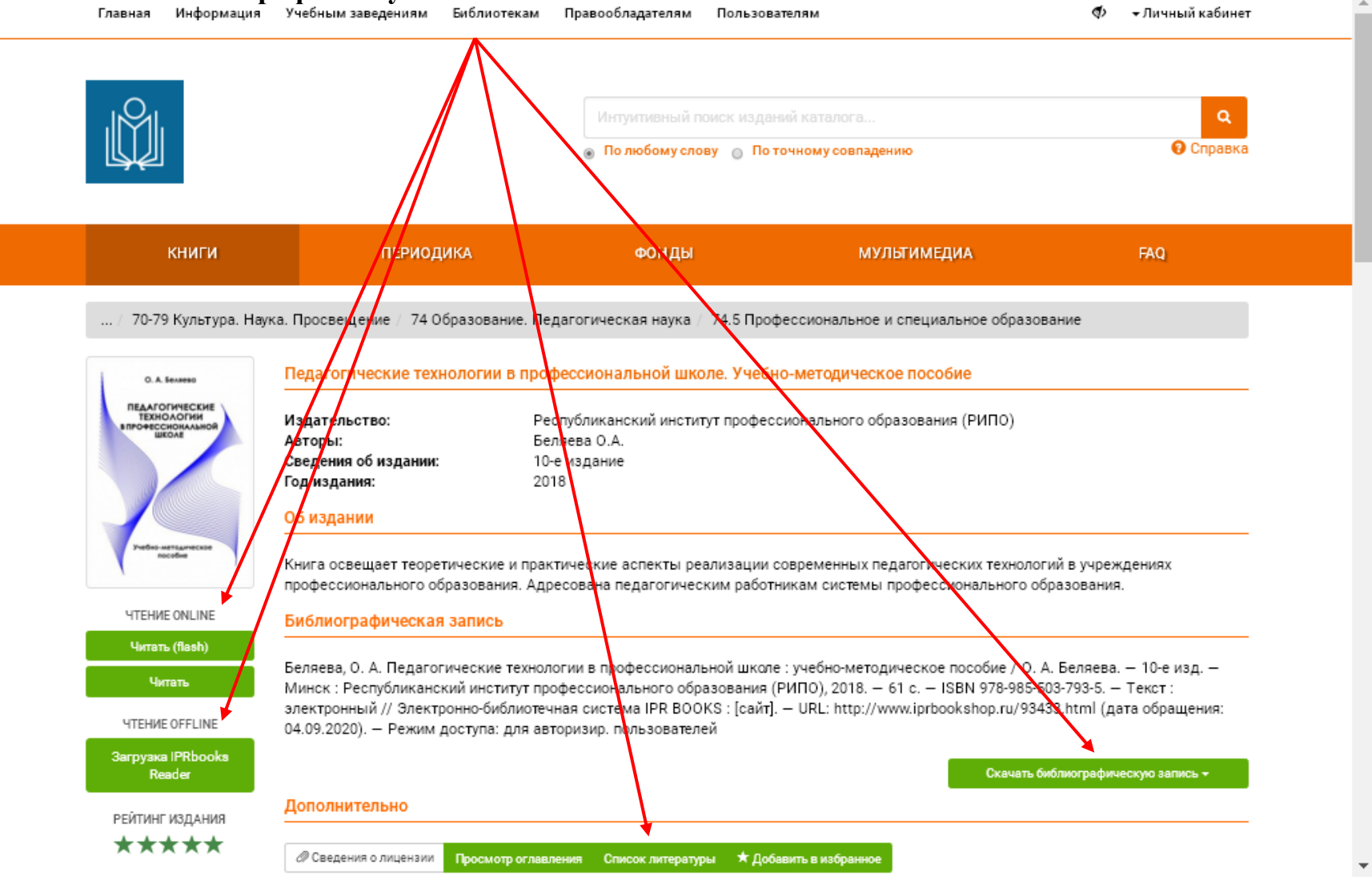

| Главная Информация                        | Учебным заведениям | Библиотекам                           | Правооблада            | телят Пользователям                 | Ø)                                                           | → Личный кабине |
|-------------------------------------------|--------------------|---------------------------------------|------------------------|-------------------------------------|--------------------------------------------------------------|-----------------|
|                                           |                    |                                       |                        |                                     | Профиль                                                      |                 |
| 0                                         |                    |                                       |                        |                                     | Мои преподаватели                                            |                 |
|                                           |                    | Интуитивный поиск изданий катал       |                        |                                     | Работа с изданиями в режиме online                           |                 |
|                                           |                    | 💿 По любому слову 💿 По точному совпад |                        |                                     | Работа с изданиями в режиме offline                          |                 |
|                                           |                    |                                       |                        |                                     | Списки рекомендуемой литературы                              |                 |
|                                           |                    |                                       |                        |                                     | Мобильные прило                                              | жения           |
|                                           |                    |                                       |                        |                                     | Платформа ВКР-ВУЗ                                            |                 |
| книги                                     | ПЕРИОДИКА          | юдика фонды муль                      |                        | мульті                              | И Новые поступления                                          |                 |
|                                           |                    |                                       |                        |                                     | Сообщения                                                    |                 |
| аталог книг ЭБС IPRbooks                  |                    | Поиск изданий в каталоге              |                        |                                     | Инструкции                                                   |                 |
|                                           |                    |                                       |                        |                                     | Выйти из ЭБС                                                 |                 |
| УГНП Коллекции                            |                    | Заглавие                              |                        | Издательство                        | <b>Организация:</b> Омский<br>государственный педагогический |                 |
|                                           |                    | Поиск по заглавию                     |                        | Поиск по заглавию                   |                                                              |                 |
| 01 Математика и механика                  |                    | Год от                                | от Годдо ISBN универси |                                     | университет                                                  |                 |
| 02 Компьютерные и информационные<br>науки |                    |                                       |                        | Поиск по заглавию                   | Срок предоставления доступа:<br>12.11.2015 - 01.12.2020      |                 |
| 03 Физика и астрономия                    |                    | Целевое назначение                    |                        | Дополнительно                       |                                                              |                 |
| 04 Химия                                  |                    | Пелевое назначение                    |                        | Отображать художестве 👻 Подборки из |                                                              |                 |

Шаг 6. Заполняем личный профиль пользователя: факультет, квалификация, форма обучения, укрупненная группа направлений подготовки, выбирая подходящий вариант из выпадающего списка. Завершаем действие обновлением информации.

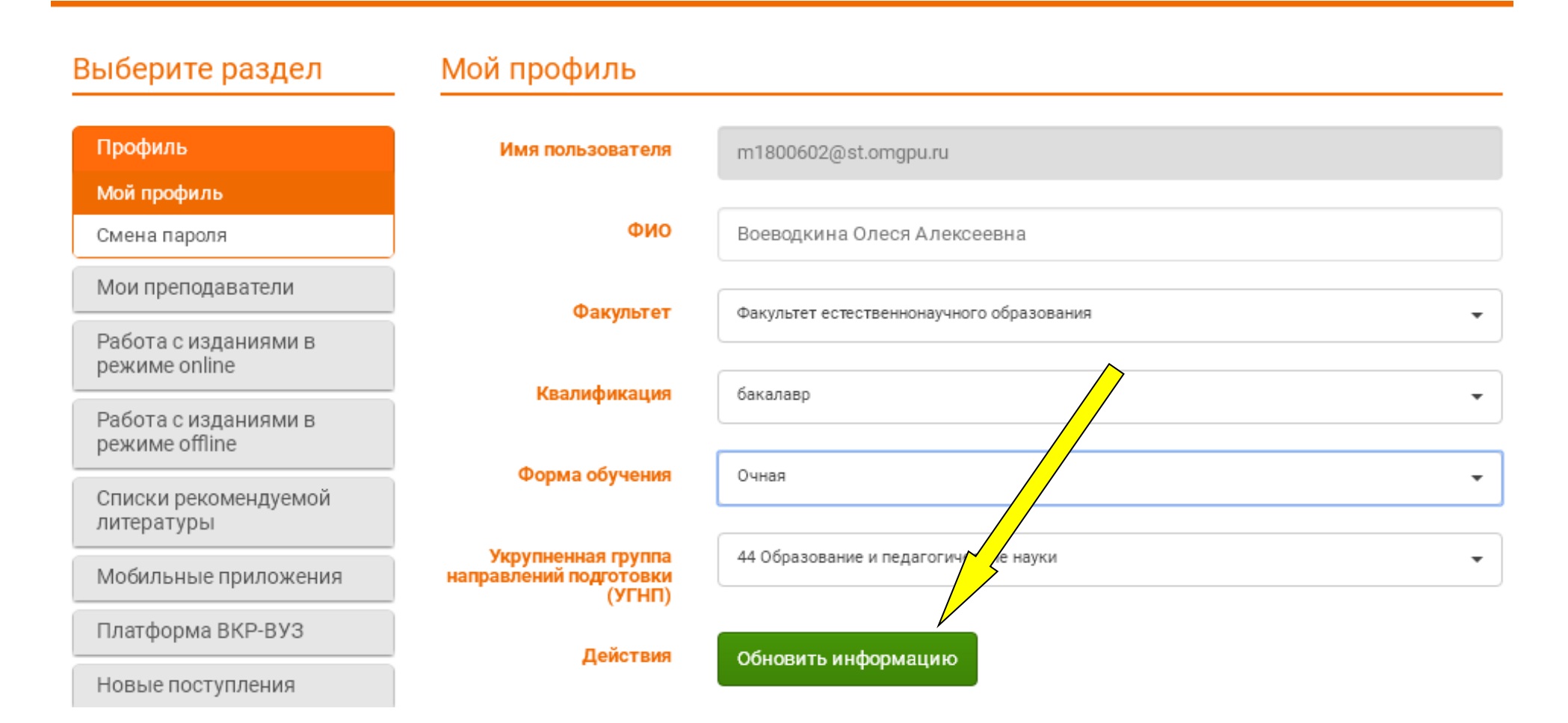

Шаг 7. Теперь возможна авторизация в ЭБС <u>IPRbooks</u> не через <u>Образовательный портал ОмГПУ</u>, а непосредственно с сайта электронной библиотечной системы.

На <u>сайте научной библиотеки ОмГПУ</u> Вы найдете перечень доступных вузу ресурсов с активными ссылками, в том числе на ЭБС <u>IPR books</u>.

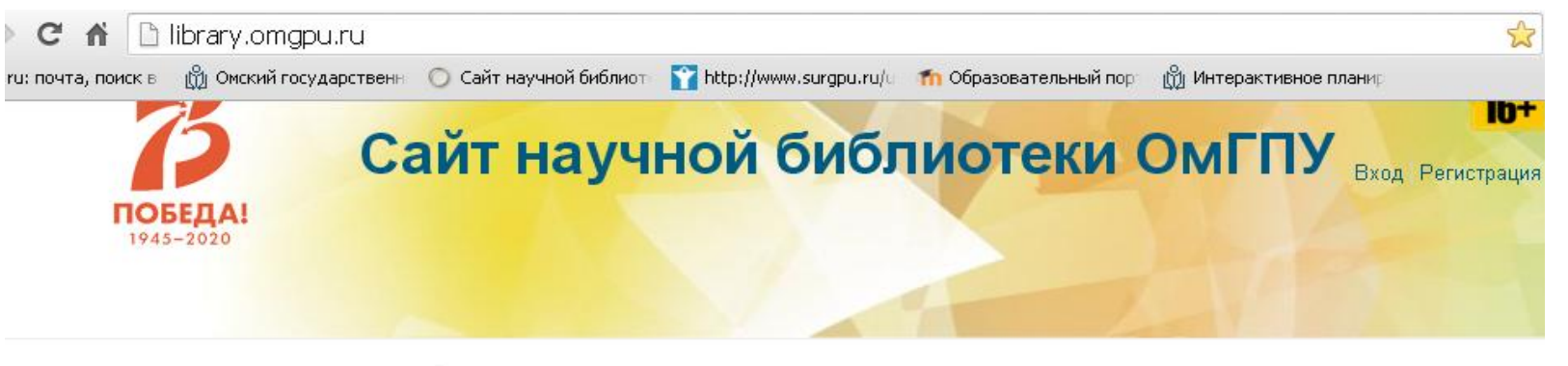

- > О нашей библиотеке
- > Читателю
- > Комплектуем вместе
- Полезные ссылки
- Виртуальные тематические выставки
- Виртуальная справочная служба
- Библиографическое информирование
- Электронный каталог
- Электронная библиотека
- Календарь знаменательных дат. 2020 год
- Библиотечные стандарты и документы

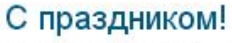

Втр, 09/01/2020 - 13:02 — Elvira

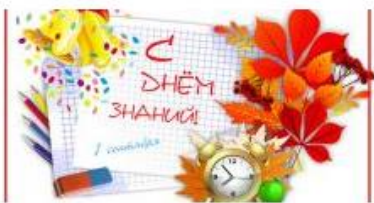

Дорогие читатели, с началом нового учебного года!

Библиотека ОмГПУ с 1 по 30 сентября проводит "Месячник первокурсника". Посещать мероприятие можно лицам без признаков ОРВИ.

Наличие маски и соблюдение дистанции 1,5-2 метра обязательно.

Приём книг осуществляется в читальных залах 1, 2 и 3 корпусов. Принятая литература помещается на 5дневный карантин, только после него возможна повторная выдача. Просим отнестись с пониманием, если какие-то издания вы не сможете получить оперативно.

Желаем вам здоровья и успешной учебы!

🗢 Подробнее

Электронный каталог библиотеки ОмГПУ Шаг 8. С левой стороны страницы <u>сайта библиотеки</u> находим логотип ЭБС <u>IPRbooks</u>.

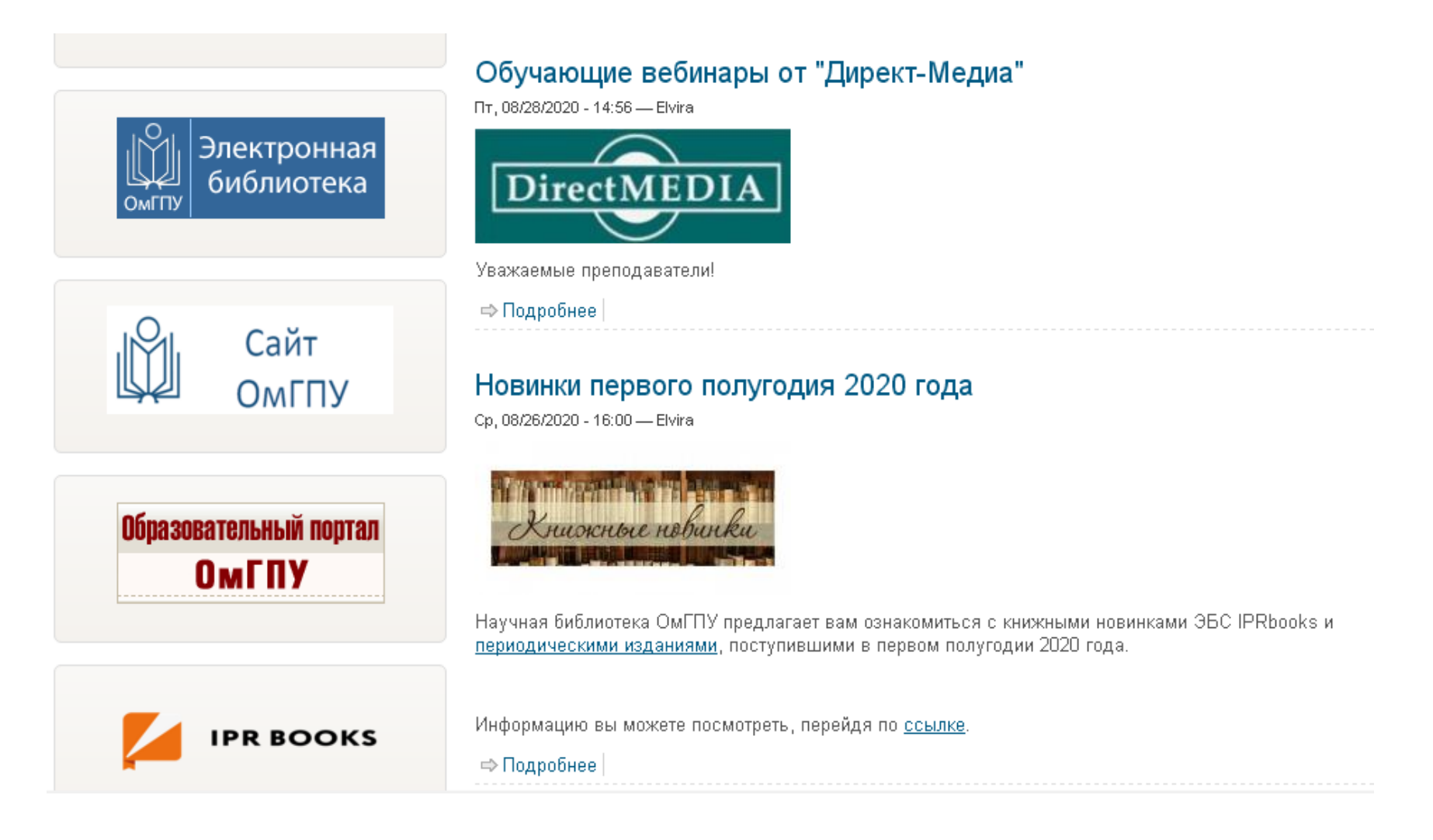

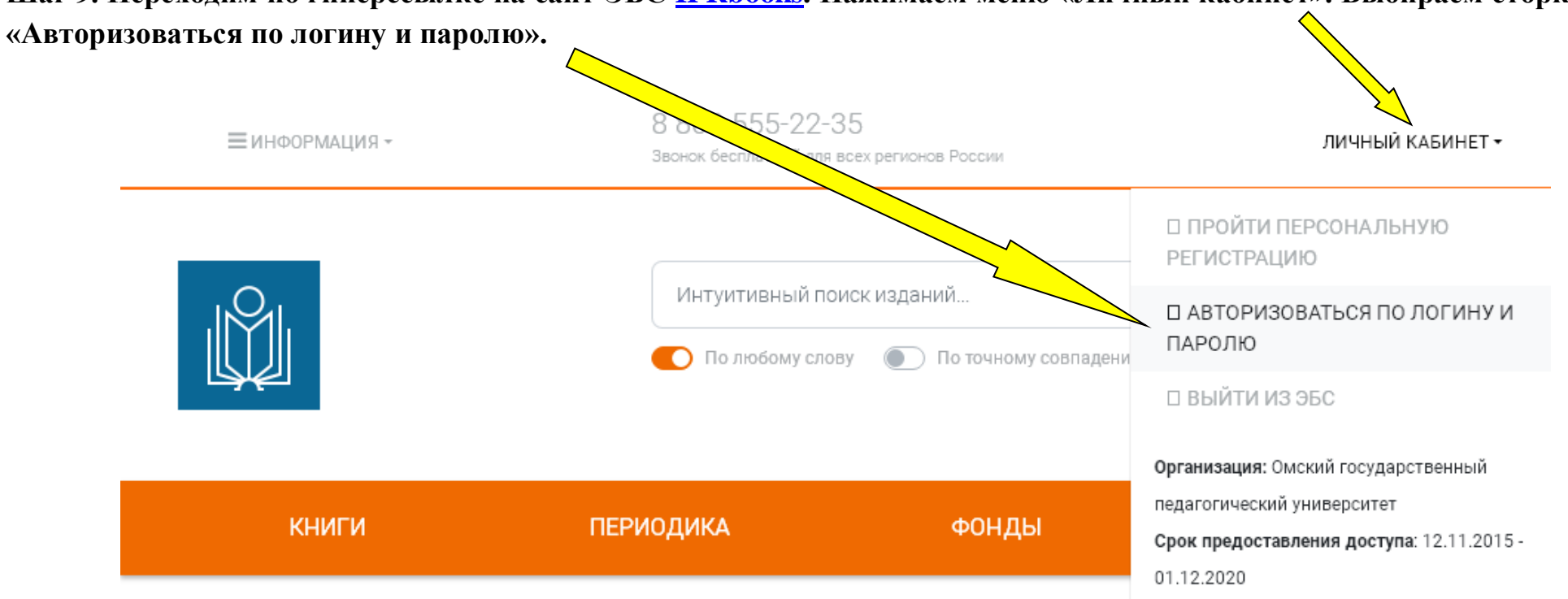

## Шаг 9. Переходим по гиперссылке на сайт ЭБС <u>IPRbooks</u>. Нажимаем меню «Личный кабинет». Выбираем сторку

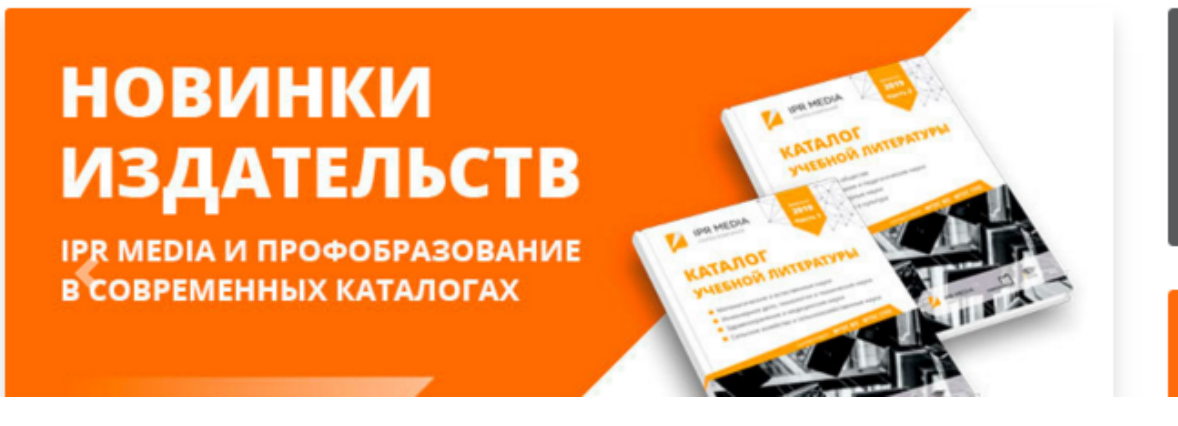

В СВЯЗИ С ПЕРЕХОДОМ ВУЗОВ НА ДИСТАНЦИОННОЕ ОБУЧЕНИЕ ДОСТУП

ДОСТУПВСЕМ.РФ

#МЫВМЕСТЕ

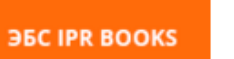

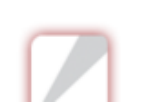

Шаг 10. В открывшемся окне вводим учетные данные. Имя пользователя – это персональный логин от Образовательного портала ОмГПУ + @st.omgpu.ru. Далее вводим пароль от Образовательного портала ОмГПУ и входим в систему.

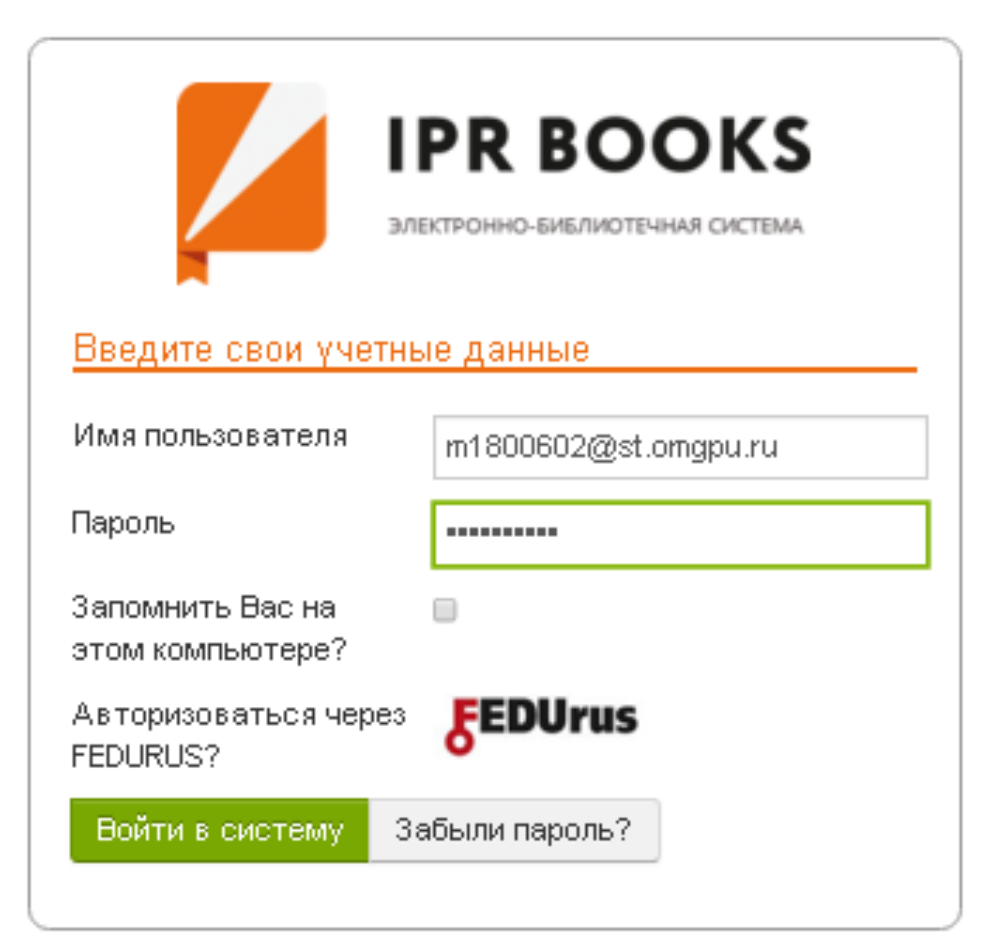

Сохраняйте данные авторизации и используйте их для чтения полных текстов в ЭБС IPRbooks.